## VT Sport Club Athletes SportsWare Registration

Dear Sport Club Athlete:

If you would like to take advantage of our athletic training services provided through VCOM, you will need to create a SportsWare account. The first time you visit the website you will need to create a log-in. The instructions below will help you register with SportsWare.

## To Create an Athlete Account

- 1. Go to <u>www.swol123.net</u>
- 2. Click **Join SportsWare** button in the Athlete/Parent block.
- 3. The School ID for Virginia Tech Sport Clubs is **VTRECSPORTS.** Enter it in the box shown. Click **Next.**
- 4. Next, fill in all your information. Use your school email address if you have one.
- 5. In the **Select Your Group** drop down, choose the school you attend.
- 6. It's important you fill in all the information accurately so the ATC can appropriately match all student records.
- 7. On the next screen, verify you have typed in all your information correctly. Click **Finish.**
- Now you need to wait for the ATC to approve your account before being able to login.
- 9. When your account is approved, you will be sent an email to create a password.

| Want to join Sportsware? |                                                                                              |
|--------------------------|----------------------------------------------------------------------------------------------|
|                          |                                                                                              |
|                          | Join SportsWare                                                                              |
|                          |                                                                                              |
| PLEASE ENTER YOUR SCHOO  | DL'S ID                                                                                      |
| School ID                |                                                                                              |
|                          | (School's Join Sportware code you received from the Athletics Department)                    |
| Cancel                   | Next >                                                                                       |
|                          |                                                                                              |
| PLEASE ENTER YOUR INFOR  | MATION TO JOIN SPORTSWARE                                                                    |
| Athlete's First Name     |                                                                                              |
| Athlete's Middle Name    |                                                                                              |
| Athlete's Last Name      | m                                                                                            |
| Adhete's Date of Birth   | 49                                                                                           |
| NO Register as a Parent  |                                                                                              |
| Email                    | lisa.bono@csmisolutions.com<br>(If athlete is a minor you can use a parent's e-mail address) |
| Select your Group        | •                                                                                            |
|                          |                                                                                              |
| Registering with         | CSMi Sales                                                                                   |
| Athlete Name             | John Conrad Smith                                                                            |
| Athlete's Date of Birth  | 2/1/2005                                                                                     |
| Register as a Parent     | False                                                                                        |
| Email                    | lisa.bono@csmisolutions.com                                                                  |
| Group                    | CSMI                                                                                         |
| Cancel                   | < Prev Finis                                                                                 |
|                          |                                                                                              |
| Your information h       | as been saved.                                                                               |
| After your Athletic      | Trainer accepts your request to join SportsWare,                                             |
| you will receive an      | e-mail to set up your password.                                                              |
| If you have any qu       | estions, please contact your Athletic Trainer.                                               |